## Configure native mail app MacOS

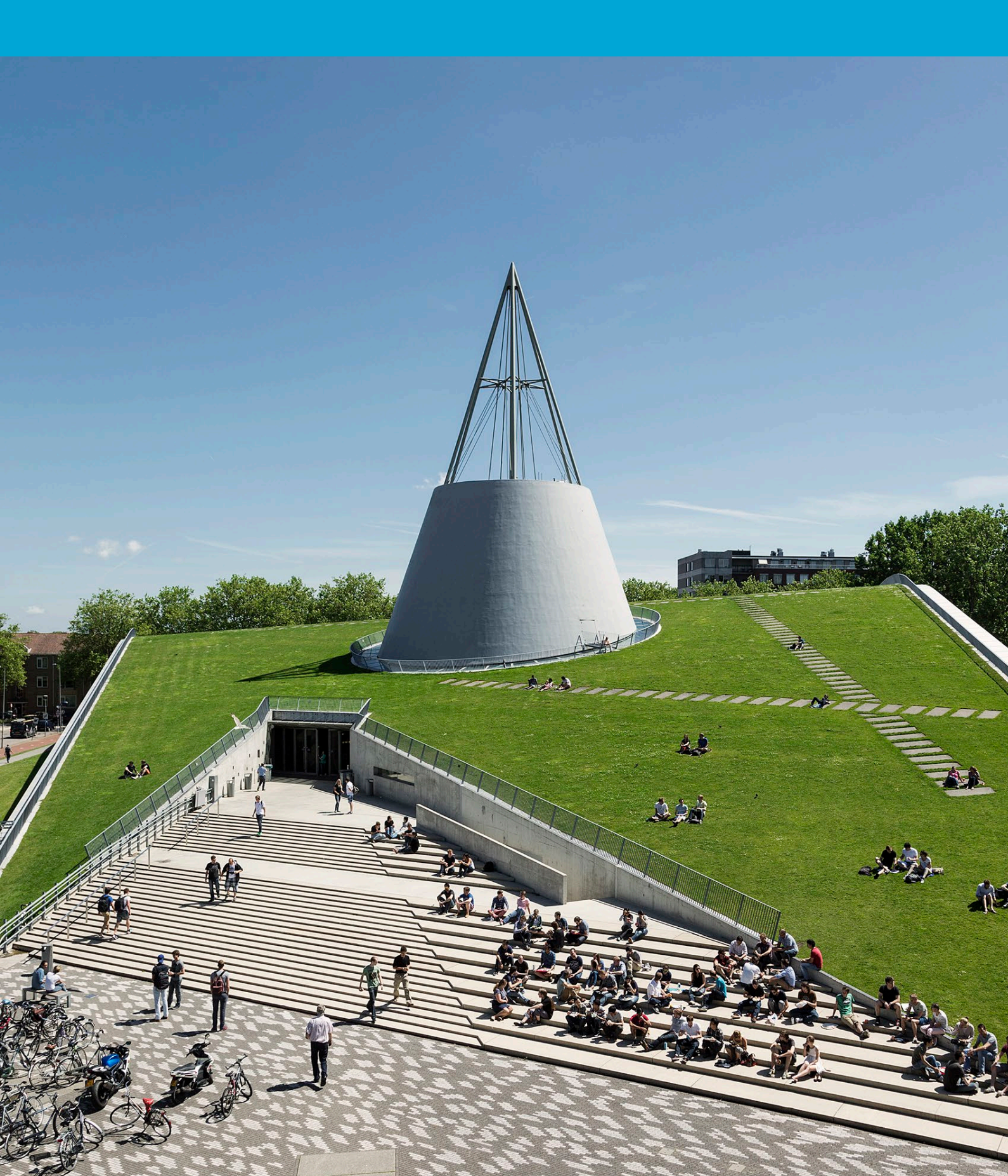

(This page was intentionally left blank)

## **Table of Contents**

| 1 | Ins | structions               | 4 |
|---|-----|--------------------------|---|
| 1 | .1  | Setup a personal mailbox | 4 |

# 1 Instructions

### Before you begin

The following instructions are supported by the TU Delft and have been tested to be working. However, we offer this manual to you as an extra service. In case you have a configuration or version of MacOS other than the one described here and you have problems setting up a personal mailbox, neither ICT nor a Service Desk will be able to help you to setup a personal mailbox in the mail app for MacOS.

## 1.1 Setup a personal mailbox

### Step 1. Open the mail app

| 🖆 Mail File Edit Vi | ew Mailbox M        | essage Format | Window H | elp |        |                |     |
|---------------------|---------------------|---------------|----------|-----|--------|----------------|-----|
| •••                 | Inbox<br>0 messages |               |          |     | Ø      |                | » Q |
| Favorites           |                     |               |          |     |        |                |     |
| 🔁 Inbox             |                     |               |          |     |        |                |     |
| 🏳 Flagged           |                     |               |          |     |        |                |     |
| 🐬 Sent              |                     |               |          |     |        |                |     |
| Smart Mailboxes     |                     |               |          |     |        |                |     |
| iCloud              |                     |               |          |     |        |                |     |
|                     |                     |               |          |     |        |                |     |
|                     |                     |               |          |     |        |                |     |
|                     |                     |               |          |     | No M   | longo Soloot   | od  |
|                     |                     |               |          |     | INO IV | lessage select | eu  |
|                     |                     |               |          |     |        |                |     |
|                     |                     |               |          |     |        |                |     |
|                     |                     |               |          |     |        |                |     |
|                     |                     |               |          |     |        |                |     |
|                     |                     |               |          |     |        |                |     |
|                     |                     |               |          |     |        |                |     |
|                     |                     |               |          |     |        |                |     |
|                     |                     |               |          |     |        |                |     |
|                     |                     |               |          |     |        |                |     |
|                     |                     |               |          |     |        |                |     |
|                     |                     |               |          |     |        |                |     |

Step 3. Choose for "Microsoft Exchange".

Choose a Mail account provider...

?

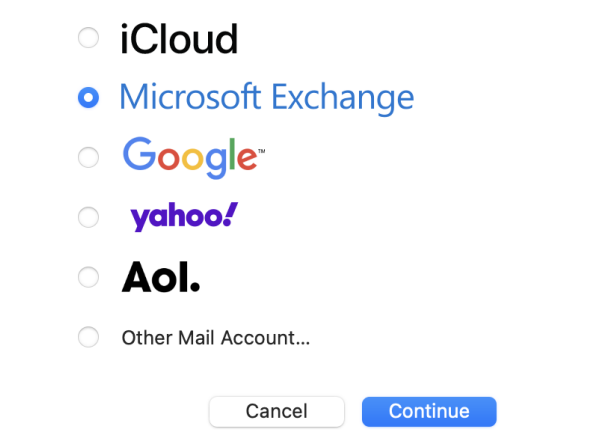

Step 2. In the mail app, click on "mail > Add Accounts".

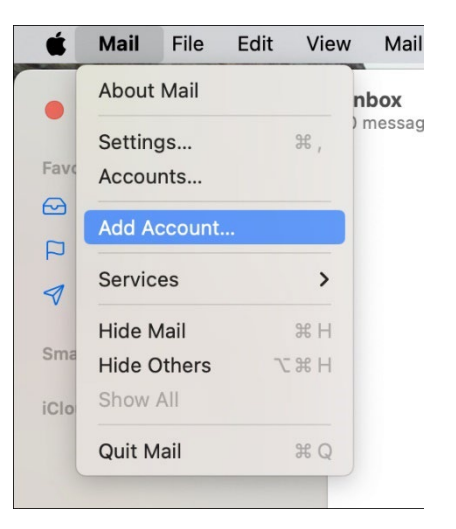

Step 4. Fill in your name and TU email address.

## Microsoft Exchange

To get started, fill out the following information:

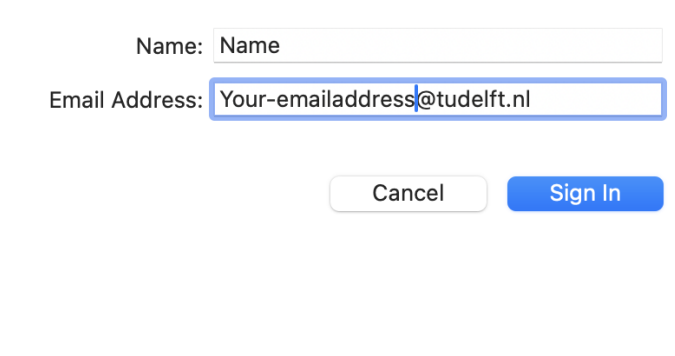

1

### Step 5. Open the mail app.

| Microsoft                                                 | : Exchange                        | TU Delft Federation Service                                                                              |
|-----------------------------------------------------------|-----------------------------------|----------------------------------------------------------------------------------------------------|
| Sign in to your Exchange account usin                     | g Microsoft?                      |                                                                                                    |
| Your email address will be sent to Micros<br>information. | soft to discover your Exchange ac | count Sign in                                                                                            |
| Cancel                                                    | Configure Manually                | gn in netid@tudelft.nl                                                                                   |
|                                                           |                                   | Password                                                                                                 |
|                                                           |                                   |                                                                                                    |
|                                                           |                                   | Sign in                                                                                                  |
|                                                           |                                   | Please login using the syntax 'your NetID@tudelft.nl' and your password. Do not use your e-mail address. |
|                                                           |                                   |                                                                                                    |
|                                                           |                                   | © 2018 Microsoft                                                                                         |
|                                                           |                                   | Cancel                                                                                                   |

password

#### Step 7. Approve your sign in request.

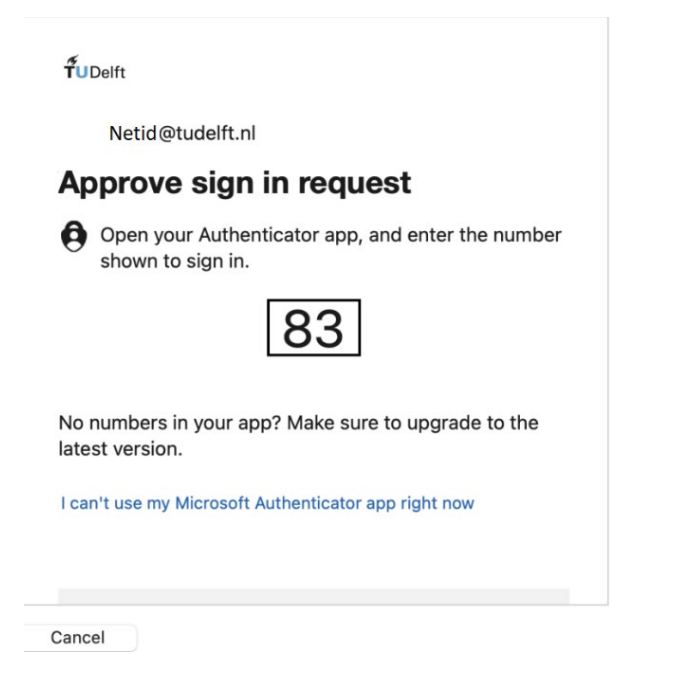

#### Step 8. Choose the apps you want to use with the account.

## Microsoft Exchange

Select the apps you want to use with this account:

Step 6. Login with netid@tudelft.nl and your TU

| 🗹 🖂 Mail   |      |      |
|------------|------|------|
| Contacts   |      |      |
| Calendars  |      |      |
| Reminders  |      |      |
| ✓ ── Notes |      |      |
|            |      |      |
| Cancel     | Back | Done |
|            |      |      |